## POBIERANIE I LOGOWANIE DO MS TEAMS - GPE

## 1. Instalacja aplikacji MS TEAMS

- <u>Pobieranie</u> klasycznej aplikacji MS TEAMS <u>aplikacja "Usługa do zastosowań służbowych"</u>
- lub ze sklepu <u>Google Play App</u> albo <u>Apple App Store</u>
- 2. Sposób logowania do MS Teams konto korporacyjne GPE
  - po uruchomieni aplikacji nie wybieramy "zarejestruj się w wersji bezpłatnej",
  - ale w górnym wierszu wpisujemy login (nazwę użytkownika z GPE) oraz domenę platformy GPE @edu.gdansk.pl >> JANKOW1111@edu.gdansk.pl
  - dalej klikamy zaloguj i następuje automatyczne przekierowanie do okna logowania, w którym wpisujemy:
    - login (nazwę użytkownika z GPE), np. JANKOW1111
    - hasło użytkownika z GPE

## 3. Poniższe grafiki ilustrują poprawny sposób logowania

| B Zaloguj się do usługi Microsoft Teams                                        | × |                                                                                                    |
|--------------------------------------------------------------------------------|---|----------------------------------------------------------------------------------------------------|
| Microsoft Caloguj jankow1111@edu.gdansk.pl Nie masz konta? Utwórz konto! Dalej |   | <ul> <li>Microsoft</li> <li>Wprowadź hasło</li> <li>Hasło wpisz swoje hasło z GPE</li> <li>Nie pamiętam hasła</li> <li>Załoguj</li> </ul> |